# Manage and Edit Staff

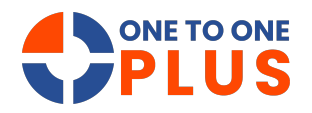

This guide provides a simple process for managing and editing staff records, with steps for searching, filtering, and exporting data—saving time and improving accuracy.

| ONE TO ONE     |                                                    | Q Search                         |                              |                    |
|----------------|----------------------------------------------------|----------------------------------|------------------------------|--------------------|
| 🖶 Dashboard    | Home > Dashboard                                   |                                  |                              | 🕎 QA1 💄 1to1 QA1 😡 |
| 👔 Sites 🔉      | Dashboard                                          |                                  |                              |                    |
| Assets >       | • Tab selections will be stored for future visits. |                                  |                              |                    |
| 🛒 Students 🛛 🗲 |                                                    | □ Assets                         | The Users                    | Locations          |
| 💄 Staff 💦 🔶    | Assets by Type                                     | Assets by Site                   | Assets Not Turned In by Site |                    |
| 🏛 Locations 🔿  |                                                    | QAHS 8,709                       | 8,000                        |                    |
| Help Desk >    | Laptop. 8,704 Chromebook 4                         | QAES                             | 8,000                        |                    |
| ۶ Parts 🔉      | Pad. 1                                             | GADO                             | 2,000                        |                    |
| invoices >     | C # 7 5                                            | 0 2.000 4.000 8.000 8.000 10.000 |                              |                    |
| 🛃 Imports 🔹 🗲  |                                                    |                                  |                              |                    |
| Reports >      | Assets by Status                                   | Assets Assigned                  | Assets by Funding Source     |                    |
| 💁 Settings 💦 🗲 |                                                    |                                  | 1 0.8                        |                    |
|                | Active, 8,878                                      | Unassigned, 00.7%                | 0.0                          |                    |
|                |                                                    |                                  | 0.2                          |                    |
|                |                                                    |                                  | E-Rate                       |                    |

#### 2 Select "Manage".

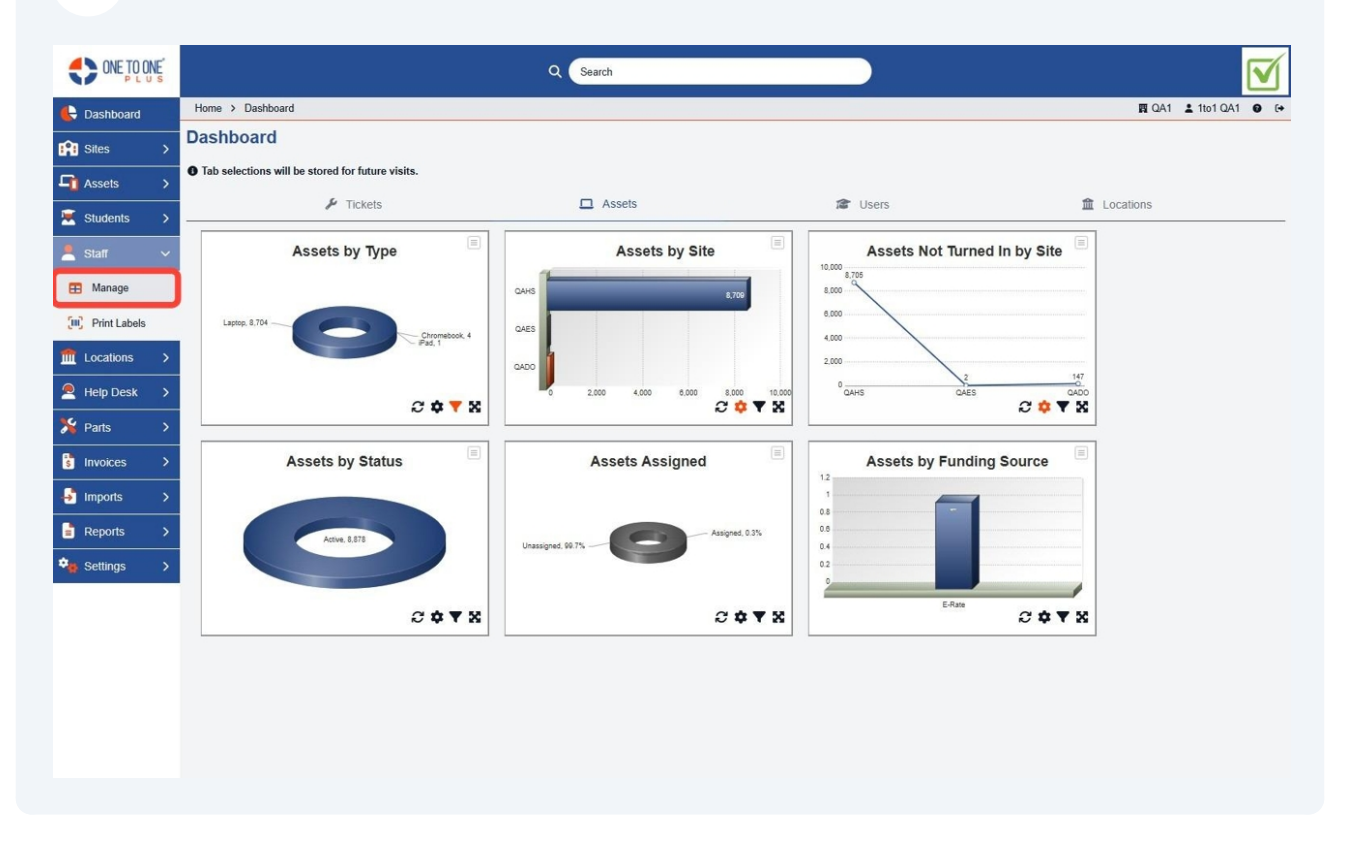

**3** Type a staff name or ID in the master "Search" box.

|              | NE       |                                 |                  |          |           |   | Q Search            |        |   |                   |                      |             |       |                       |
|--------------|----------|---------------------------------|------------------|----------|-----------|---|---------------------|--------|---|-------------------|----------------------|-------------|-------|-----------------------|
| E Dashboard  |          | Home > Staff                    |                  |          |           |   |                     |        |   |                   |                      |             | IN QA | A1 11to1 QA1 € €+     |
| Sites        | >        | Staff Page: 1                   | You can press en | ter to s | earch rds |   | _                   |        |   |                   | Columns              | ▼ My Views  | B Exp | oort + Add New        |
| Assets       | >        | 1                               | _                | _        | _         | _ | _                   |        |   | 2 Refresh         | Column Finder        |             | ~     | Page Size 50 🗸        |
| 🐱 Students   | >        | View Applied: Standard Modified |                  |          |           |   |                     |        |   |                   |                      |             |       |                       |
| Staff        | ~        | Staff ID *                      | First Name       | ÷        | Last Name | ÷ | Assigned Asset      | Sites  | ÷ | Site Category 🗘   | Job Title :          | туре        | ÷     | Email                 |
| 🖽 Manage     |          | Select                          | Select           |          | Select    |   | Select              | Select |   | Select            | Select               | Select      |       | Sele                  |
| Print Labels |          | 70400                           |                  |          | <u>.</u>  |   | Assigned Onussigned | 0400   |   | Distant           |                      | *           |       |                       |
| fm Locations | >        | ZC100                           | Zac              |          | Coggins   |   |                     | QADO   |   | District 1        |                      | Technician  |       | zcoggins@onetoonepli  |
| 🙎 Help Desk  | >        | 11100                           | raminy           |          | mompson   |   | 021434              | QADO   |   | Disulct           |                      | recrimician |       | thrompson@onetoonet   |
| M Darte      |          | <u>TB100</u>                    | Trey             |          | Burnett   |   | 021432              | QAES   |   | Elementary School | Technician           | Technician  |       | tburnett@onetooneplus |
| -            | <u>´</u> | <u>SH100</u>                    | Sara             |          | Holland   |   |                     | QAMS   |   | Middle School     |                      | Technician  |       | sholland@onetooneplu  |
| Invoices     | >        | <u>SA1001</u>                   | Sharon           |          | Anderson  |   |                     | QAES   |   | Elementary School |                      | Technician  |       | sanderson@onetooner   |
| Imports      | >        | LL100                           | Landon           |          | Lancaster |   |                     | QAHS   |   | High School       |                      | Technician  |       | llancaster@onetoonepl |
| Departs      |          | kedmunds                        | Katie            |          | Edmunds   |   |                     | QAMS   |   | Middle School     | Implementation       | Technician  |       | Kedmunds@onetoonej    |
| Reports      | <i>`</i> | kcampbell                       | Katyn            |          | Campbell  |   |                     | QAMS   |   | Middle School     | Marketing Specialist | Technician  |       | kcampbell@onetoonep   |
| 🎭 Settings   | >        | JL100                           | Jan              |          | Lawson    |   |                     | QADO   |   | District 1        |                      | Technician  |       | jlawson@onetooneplus  |
|              |          | jcole2                          | Joey             |          | Cole      |   |                     | QADO   |   | District 1        | СТО                  | Technician  |       | joey.cole@onetooneplu |
|              |          | gcribb                          | Gavin            |          | Cribb     |   |                     | QAES   |   | Elementary School | Support Specialist   | Technician  |       | gcribb@onetooneplus.  |
|              |          | E00011                          | Karen            |          | Zuber     |   |                     | QAHS   |   | High School       | QA Lead              | Technician  |       | kzuber@onetooneplus.  |
|              |          | blancaster                      | Burt             |          | Lancaster |   |                     | QADO   |   | District 1        | CEO                  | Technician  |       | blancaster@onetooner  |
|              |          | Bjonsson                        | Bailey           |          | Jonsson   |   |                     | QAES   |   | Elementary School | Support Specialist   | Technician  |       | bjonsson@onetoonepl   |
|              |          | RH100                           | Rrian            |          | Hincon    |   |                     | 0400   |   | District 1        | Diractor of Salac    | Technician  |       | hhincon@anatoononlis  |
|              |          |                                 |                  |          |           |   |                     |        |   |                   |                      |             |       |                       |

### **4** Type a staff name or ID in the staff anage "Search" box.

|               | ₩ <mark>Ĕ</mark> |                     |                     |               |     | Q Search            |        |   |                   |                      |            |            |                       |
|---------------|------------------|---------------------|---------------------|---------------|-----|---------------------|--------|---|-------------------|----------------------|------------|------------|-----------------------|
| E Dashboard   |                  | Home > Staff        |                     |               |     |                     |        |   |                   |                      |            | <b>M</b> Q | A1 🛓 1to1 QA1 🛛 🕞     |
| Sites         | >                | Staff Page: 1       | You can press enter | to search rds |     |                     |        |   |                   | Columns              | ▼ My Views | E Ex       | port + Add New        |
| Assets        | >                |                     |                     |               |     |                     |        |   | C Refresh         | Column Finder        |            |            | Page Size 50 V        |
| Students      | >                | View Applied: Stand | ard Modified        |               |     |                     |        |   | Lo reacon         |                      |            |            | r uge onze            |
| Chaff         |                  | Staff ID *          | First Name 3        | : Last Name   | : / | Assigned Asset      | Sites  | • | Site Category \$  | Job Title 🗘          | Туре       | :          | Email ^               |
| Stall         | Ť                |                     |                     |               |     | Select              |        |   |                   |                      |            |            |                       |
| Hanage Manage |                  | Select              | Select              | Select        |     |                     | Select |   | Select            | Select               | Select     |            | Sele                  |
| Print Labels  |                  |                     |                     |               |     | Assigned Unassigned |        |   |                   |                      |            |            |                       |
| fm Locations  | >                | <u>ZC100</u>        | Zac                 | Coggins       |     |                     | QADO   |   | District 1        |                      | Technician |            | zcoggins@onetooneplu  |
|               | >                | <u>TT100</u>        | Tammy               | Thompson      |     |                     | QADO   |   | District 1        |                      | Technician |            | tthompson@onetooner   |
|               | -                | <u>TB100</u>        | Trey                | Burnett       | 0   | 021434<br>021432    | QAES   |   | Elementary School | Technician           | Technician |            | tburnett@onetooneplus |
| 7 Parts       | >                | <u>SH100</u>        | Sara                | Holland       |     |                     | QAMS   |   | Middle School     |                      | Technician |            | sholland@onetooneplu  |
| S Invoices    | >                | <u>SA1001</u>       | Sharon              | Anderson      |     |                     | QAES   |   | Elementary School |                      | Technician |            | sanderson@onetooner   |
| Imports       | >                | LL100               | Landon              | Lancaster     |     |                     | QAHS   |   | High School       |                      | Technician |            | llancaster@onetoonepl |
| ·             |                  | kedmunds            | Katie               | Edmunds       |     |                     | QAMS   |   | Middle School     | Implementation       | Technician |            | Kedmunds@onetoonej    |
| Reports       | >                | kcampbell           | Katyn               | Campbell      |     |                     | QAMS   |   | Middle School     | Marketing Specialist | Technician |            | kcampbell@onetoonep   |
| Settings      | >                | JL100               | Jan                 | Lawson        |     |                     | QADO   |   | District 1        |                      | Technician |            | jlawson@onetooneplus  |
|               |                  | jcole2              | Joey                | Cole          |     |                     | QADO   |   | District 1        | СТО                  | Technician |            | joey.cole@onetooneplu |
|               |                  | gcribb              | Gavin               | Cribb         |     |                     | QAES   |   | Elementary School | Support Specialist   | Technician |            | gcribb@onetooneplus.  |
|               |                  | E00011              | Karen               | Zuber         |     |                     | QAHS   |   | High School       | QA Lead              | Technician |            | kzuber@onetooneplus.  |
|               |                  | blancaster          | Burt                | Lancaster     |     |                     | QADO   |   | District 1        | CEO                  | Technician |            | blancaster@onetooner  |
|               |                  | Bjonsson            | Bailey              | Jonsson       |     |                     | QAES   |   | Elementary School | Support Specialist   | Technician |            | bjonsson@onetooneplu  |
|               |                  | RH100               | Rrian               | Hincon        |     |                     | 0400   |   | District 1        | Director of Salas    | Tochnician |            | hhincan@anataonanlu   |

## Use the fields to filter results.

|              |   |                      |                       |             | Q Search            |         |                   |                      |                 |                       |
|--------------|---|----------------------|-----------------------|-------------|---------------------|---------|-------------------|----------------------|-----------------|-----------------------|
| E Dashboard  |   | Home > Staff         |                       |             |                     |         |                   |                      | <b>買</b> C      | A1 🛓 1to1 QA1 😧 🕞     |
| Sites        | > | Staff Page: 1 of 1   | 1 Showing 22 of 23 to | tal records |                     |         |                   | Columns              | ▼ My Views 🖪 Ex | port + Add New        |
| Assets       | > |                      |                       |             |                     |         | C Refresh         | Column Finder        | ~               | Page Size 50 V        |
| Students     | > | View Applied: Standa | ard Modified          |             |                     |         |                   |                      |                 |                       |
|              |   | Staff ID *           | First Name 1          | last Name 1 | Assigned Asset      | Sites 1 | Site Category 1   | Joh Title 📫          | Type 🌲          | Email 🚔               |
| Staff        | ~ |                      |                       |             |                     |         |                   |                      |                 |                       |
| 🖽 Manage     |   | Select               | Select                | Select      | Select              | Select  | Select            | Select               | Select          | Sele                  |
| Print Labels |   |                      |                       |             | Assigned Unassigned |         |                   |                      |                 |                       |
| fm Locations | > | <u>ZC100</u>         | Zac                   | Coggins     |                     | QADO    | District 1        |                      | Technician      | zcoggins@onetooneplu  |
| Halp Dask    |   | <u>TT100</u>         | Tammy                 | Thompson    |                     | QADO    | District 1        |                      | Technician      | tthompson@onetooner   |
| _ пер Безк   | _ | <u>TB100</u>         | Trey                  | Burnett     | 021434<br>021432    | QAES    | Elementary School | Technician           | Technician      | tburnett@onetooneplus |
| Norts 2      | > | <u>SH100</u>         | Sara                  | Holland     |                     | QAMS    | Middle School     |                      | Technician      | sholland@onetooneplu  |
| S Invoices   | > | <u>SA1001</u>        | Sharon                | Anderson    |                     | QAES    | Elementary School |                      | Technician      | sanderson@onetooner   |
| Imports      | > | LL100                | Landon                | Lancaster   |                     | QAHS    | High School       |                      | Technician      | llancaster@onetoonepl |
| - Doporto    |   | kedmunds             | Katie                 | Edmunds     |                     | QAMS    | Middle School     | Implementation       | Technician      | Kedmunds@onetoone;    |
| Reports      | _ | kcampbell            | Katyn                 | Campbell    |                     | QAMS    | Middle School     | Marketing Specialist | Technician      | kcampbell@onetoonep   |
| Settings     | > | JL100                | Jan                   | Lawson      |                     | QADO    | District 1        |                      | Technician      | jlawson@onetooneplus  |
|              |   | j <u>cole2</u>       | Joey                  | Cole        |                     | QADO    | District 1        | СТО                  | Technician      | joey.cole@onetooneplu |
|              |   | gcribb               | Gavin                 | Cribb       |                     | QAES    | Elementary School | Support Specialist   | Technician      | gcribb@onetooneplus.  |
|              |   | E00011               | Karen                 | Zuber       |                     | QAHS    | High School       | QA Lead              | Technician      | kzuber@onetooneplus.  |
|              |   | blancaster           | Burt                  | Lancaster   |                     | QADO    | District 1        | CEO                  | Technician      | blancaster@onetoonep  |
|              |   | Bjonsson             | Bailey                | Jonsson     |                     | QAES    | Elementary School | Support Specialist   | Technician      | bjonsson@onetoonepli  |
|              |   | RH100                | Rrise                 | Hincon      |                     | 0400    | District 1        | Director of Salar    | Tochnician      | hhincon@onotoononlu   |
|              |   |                      |                       |             |                     |         |                   |                      |                 |                       |

### **6** Select the staff record you like to view or edit.

|              | Ę |                     |                   |         |            |   | Q Search       |        |   |                    |                     |              |            |                            |
|--------------|---|---------------------|-------------------|---------|------------|---|----------------|--------|---|--------------------|---------------------|--------------|------------|----------------------------|
| E Dashboard  |   | Home > Staff        |                   |         |            |   |                |        |   |                    |                     |              | <b>R</b> Q | A1 🛓 1to1 QA1 🛛 🕞          |
| Sites        | > | Staff Page: 1 of    | 1 Showing 22 of 2 | 23 tota | al records |   |                |        |   |                    | Columns             | ▼ My Views   | B Ex       | port + Add New             |
| Assets       | > |                     |                   |         |            |   |                |        |   | 2 Refresh          | Column Finder       |              | ~          | Page Size 50 🗸             |
| 🗮 Students   | > | View Applied: Stand | dard Modified     |         |            |   |                |        |   |                    |                     |              |            |                            |
| Staff        | ~ | Staff ID ^          | First Name        | ÷       | Last Name  | • | Assigned Asset | Sites  | ÷ | Site Category \$   | Job Title           | \$Туре       | ÷          | Email                      |
| 🗄 Manage     |   | Select              | Select            |         | Select     |   | Select         | Select |   | Select             | Select              | Select       |            | Sele                       |
| Print Labels |   | 70400               | 7                 |         | Question   |   | Assigned       | 0400   |   | Distant            |                     | Technister   |            | and a first second         |
| ft Locations | > | ZC100               | Zac               |         | Thompson   |   |                | QADO   |   | District 1         |                     | Technician   |            | zcoggins@onetoonepi        |
| Help Desk    | > | TB100               | Trav              |         | Burnett    |   | 021434         | OAES   |   | Elementary School  | Technician          | Technician   |            | thumat/@anatoonanlur       |
| 🌿 Parts      | > | 10100               | ney               |         | Dumen      |   | 021432         | UNLU   |   | Elementally School | recimicali          | recrimician  |            | to unertagone to one pito: |
|              |   | <u>SH100</u>        | Sara              |         | Holland    |   |                | QAMS   |   | Middle School      |                     | Technician   |            | sholland@onetooneplu       |
| S Invoices   | > | <u>SA1001</u>       | Sharon            |         | Anderson   |   |                | QAES   |   | Elementary School  |                     | Technician   |            | sanderson@onetooner        |
| Imports      | > | <u>LL100</u>        | Landon            |         | Lancaster  |   |                | QAHS   |   | High School        |                     | Technician   |            | llancaster@onetoonepl      |
| Peports      | > | kedmunds            | Katie             |         | Edmunds    |   |                | QAMS   |   | Middle School      | Implementation      | Technician   |            | Kedmunds@onetoone;         |
| E Reports    |   | kcampbell           | Katyn             |         | Campbell   |   |                | QAMS   |   | Middle School      | Marketing Specialis | t Technician |            | kcampbell@onetoonep        |
| Settings     | > | <u>JL100</u>        | Jan               |         | Lawson     |   |                | QADO   |   | District 1         |                     | Technician   |            | jlawson@onetooneplus       |
|              |   | j <u>cole2</u>      | Joey              |         | Cole       |   |                | QADO   |   | District 1         | СТО                 | Technician   |            | joey.cole@onetooneplu      |
|              |   | <u>gcribb</u>       | Gavin             |         | Cribb      |   |                | QAES   |   | Elementary School  | Support Specialist  | Technician   |            | gcribb@onetooneplus.       |
|              |   | E00011              | Karen             |         | Zuber      |   |                | QAHS   |   | High School        | QA Lead             | Technician   |            | kzuber@onetooneplus        |
|              |   | blancaster          | Burt              |         | Lancaster  |   |                | QADO   |   | District 1         | CEO                 | Technician   |            | blancaster@onetooner       |
|              |   | Bjonsson            | Bailey            |         | Jonsson    |   |                | QAES   |   | Elementary School  | Support Specialist  | Technician   |            | bjonsson@onetoonepli       |
|              |   | RH100               | Rrise             |         | Hincon     |   |                | 0400   |   | District 1         | Director of Salar   | Tocholoion   |            | hhincon@onotoononlu        |

#### **7** Select "Columns" to choose fields to customize your view.

|           | IE TO ONE |          |                     |                 |        |            |   | Q Search       |        |   |                   |                      |            |            |                       |
|-----------|-----------|----------|---------------------|-----------------|--------|------------|---|----------------|--------|---|-------------------|----------------------|------------|------------|-----------------------|
| 🕒 Dashb   | poard     |          | Home > Staff        |                 |        |            |   |                |        |   |                   |                      |            | <b>m</b> 0 | A1 🛓 1to1 QA1 🔮 [↔    |
| Sites     |           | >        | Staff Page: 1 of    | 1 Showing 22 of | 23 tot | al records |   |                |        |   |                   | Columns              | ▼ My Views | B D        | port + Add New        |
| Assets    | s         | >        |                     |                 |        |            |   |                |        |   | C Refresh         | Column Finder        |            | ~          | Page Size 50 V        |
| 💌 Studer  | nts       | >        | View Applied: Stand | ard Modified    |        |            |   |                |        |   |                   |                      |            |            |                       |
| Staff     |           | ~        | Staff ID *          | First Name      | ÷      | Last Name  | ÷ | Assigned Asset | Sites  | ÷ | Site Category \$  | Job Title 🗘          | Туре       | ÷          | Email ^               |
| 🖽 Mana    | age       |          | Select              | Select          |        | Select     |   | Select         | Select | 1 | Select            | Select               | Select     |            | Sele                  |
| Print     | Labels    |          |                     |                 |        |            |   | Assigned       |        |   |                   |                      |            |            |                       |
| f Locatio | ions      | >        | <u>ZC100</u>        | Zac             |        | Coggins    |   |                | QADO   |   | District 1        |                      | Technician |            | zcoggins@onetooneplu  |
| 🧟 Help D  | Desk      | >        | 11100               | Tammy           |        | Thompson   |   | 024424         | QADO   |   | District 1        |                      | Technician |            | tthompson@onetooner   |
|           |           |          | <u>TB100</u>        | Trey            |        | Burnett    |   | 021434         | QAES   |   | Elementary School | Technician           | Technician |            | tburnett@onetooneplus |
| Terts     |           | >        | <u>SH100</u>        | Sara            |        | Holland    |   |                | QAMS   |   | Middle School     |                      | Technician |            | sholland@onetooneplu  |
| S Invoice | es        | >        | <u>SA1001</u>       | Sharon          |        | Anderson   |   |                | QAES   |   | Elementary School |                      | Technician |            | sanderson@onetooner   |
| Import    | ts        | >        | LL100               | Landon          |        | Lancaster  |   |                | QAHS   |   | High School       |                      | Technician |            | llancaster@onetoonepl |
| Donord    | to.       |          | kedmunds            | Katie           |        | Edmunds    |   |                | QAMS   |   | Middle School     | Implementation       | Technician |            | Kedmunds@onetoonej    |
| Report    | 15        | <u> </u> | kcampbell           | Katyn           |        | Campbell   |   |                | QAMS   |   | Middle School     | Marketing Specialist | Technician |            | kcampbell@onetoonep   |
| 🎭 Setting | gs        | >        | JL100               | Jan             |        | Lawson     |   |                | QADO   |   | District 1        |                      | Technician |            | jlawson@onetooneplus  |
|           |           |          | jcole2              | Joey            |        | Cole       |   |                | QADO   |   | District 1        | СТО                  | Technician |            | joey.cole@onetooneplu |
|           |           |          | <u>gcribb</u>       | Gavin           |        | Cribb      |   |                | QAES   |   | Elementary School | Support Specialist   | Technician |            | gcribb@onetooneplus.  |
|           |           |          | E00011              | Karen           |        | Zuber      |   |                | QAHS   |   | High School       | QA Lead              | Technician |            | kzuber@onetooneplus.  |
|           |           |          | blancaster          | Burt            |        | Lancaster  |   |                | QADO   |   | District 1        | CEO                  | Technician |            | blancaster@onetooner  |
|           |           |          | Bjonsson            | Bailey          |        | Jonsson    |   |                | QAES   |   | Elementary School | Support Specialist   | Technician |            | bjonsson@onetooneplu  |
|           |           |          | RHINA               | Rrian           |        | Hincon     |   |                | 0400   |   | District 1        | Diractor of Salac    | Tochnician |            | hhincon@anataonanks   |
|           |           |          |                     |                 |        |            |   |                |        |   |                   |                      |            |            |                       |

#### 4

# 8 Select "Export" to create a CSV file of staff.

|              | NE's |                    |                   |        |            |   | Q Search            |        |   |                   |                     |            |     |                       |
|--------------|------|--------------------|-------------------|--------|------------|---|---------------------|--------|---|-------------------|---------------------|------------|-----|-----------------------|
| E Dashboard  |      | Home > Staff       |                   |        |            |   |                     |        |   |                   |                     |            |     | A1 🛓 1to1 QA1 😧 🕞     |
| Sites        | >    | Staff Page: 1 o    | f 1 Showing 22 of | 23 tot | al records |   |                     |        |   |                   | Columns             | ▼ My Views | B D | port + Add New        |
| Assets       | >    |                    |                   | _      |            | _ |                     |        |   | 2 Refresh         | Column Finder       |            | ~   | Page Size 50 V        |
| 🛒 Students   | >    | View Applied: Stan | dard Modified     |        |            |   |                     |        |   |                   |                     |            |     |                       |
| Staff        | ~    | Staff ID ^         | First Name        | ÷      | Last Name  | ÷ | Assigned Asset      | Sites  | ÷ | Site Category C   | Job Title           | : Туре     | ÷   | Email                 |
| 🖽 Manage     |      | Select             | Select            |        | Select     |   | Select              | Select | 1 | Select            | Select              | Select     |     | Sele                  |
| Print Labels |      |                    |                   |        |            |   | Assigned Unassigned |        |   |                   |                     |            |     |                       |
| fm Locations | >    | ZC100              | Zac               |        | Coggins    |   |                     | QADO   |   | District 1        |                     | Technician |     | zcoggins@onetooneplu  |
| A Help Desk  | >    | 11100              | lammy             |        | Thompson   |   | 021424              | QADO   |   | District 1        |                     | lechnician |     | tthompson@onetooner   |
| •            |      | <u>TB100</u>       | Trey              |        | Burnett    |   | 021434              | QAES   |   | Elementary School | Technician          | Technician |     | tburnett@onetooneplus |
| λ Paπs       | ,    | <u>SH100</u>       | Sara              |        | Holland    |   |                     | QAMS   |   | Middle School     |                     | Technician |     | sholland@onetooneplu  |
| S Invoices   | >    | <u>SA1001</u>      | Sharon            |        | Anderson   |   |                     | QAES   |   | Elementary School |                     | Technician |     | sanderson@onetooner   |
| Imports      | >    | <u>LL100</u>       | Landon            |        | Lancaster  |   |                     | QAHS   |   | High School       |                     | Technician |     | llancaster@onetoonepl |
| Penorts      |      | kedmunds           | Katie             |        | Edmunds    |   |                     | QAMS   |   | Middle School     | Implementation      | Technician |     | Kedmunds@onetoone;    |
| E Reports    | -    | kcampbell          | Katyn             |        | Campbell   |   |                     | QAMS   |   | Middle School     | Marketing Specialis | Technician |     | kcampbell@onetoonep   |
| Settings     | >    | <u>JL100</u>       | Jan               |        | Lawson     |   |                     | QADO   |   | District 1        |                     | Technician |     | jlawson@onetooneplus  |
|              |      | jcole2             | Joey              |        | Cole       |   |                     | QADO   |   | District 1        | СТО                 | Technician |     | joey.cole@onetooneplu |
|              |      | gcribb             | Gavin             |        | Cribb      |   |                     | QAES   |   | Elementary School | Support Specialist  | Technician |     | gcribb@onetooneplus.  |
|              |      | <u>E00011</u>      | Karen             |        | Zuber      |   |                     | QAHS   |   | High School       | QA Lead             | Technician |     | kzuber@onetooneplus.  |
|              |      | blancaster         | Burt              |        | Lancaster  |   |                     | QADO   |   | District 1        | CEO                 | Technician |     | blancaster@onetooner  |
|              |      | Bjonsson           | Bailey            |        | Jonsson    |   |                     | QAES   |   | Elementary School | Support Specialist  | Technician |     | bjonsson@onetooneplu  |
|              |      | RH100              | Rriss             |        | Hincon     |   |                     | 0400   |   | District 1        | Diractor of Salac   | Tocholcion |     | hhinson@anotoononlu   |